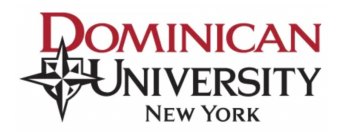

## PLACEMENT ASSESSMENT DIRECTIONS

- 1. Take the Placement Assessment on the College Success platform.
- 2. Begin the Student Self-Registration process.

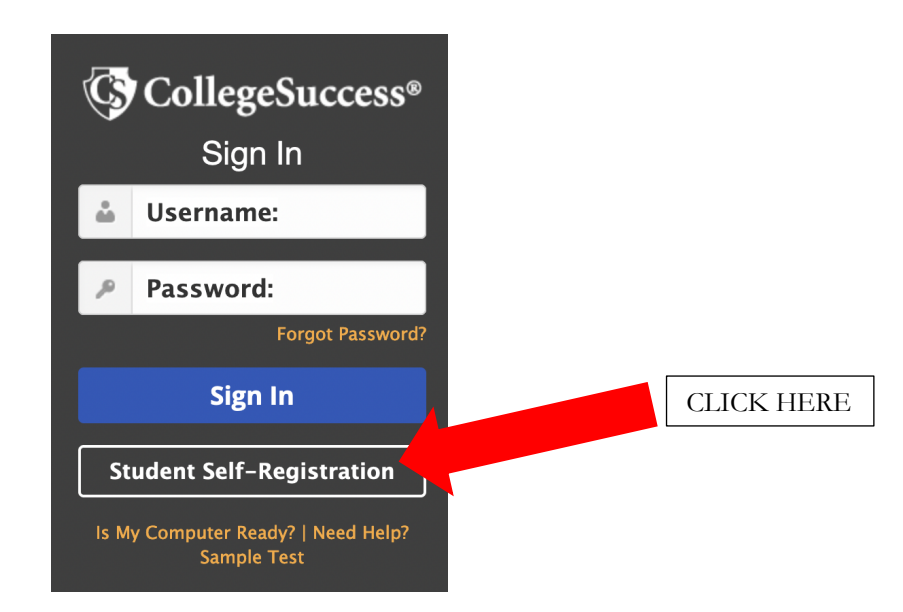

3. Complete the Student Registration.

| STUDENT REGISTRATION                         |                                   |
|----------------------------------------------|-----------------------------------|
| School Information                           | SELECT: DOMINICAN UNIVERSITY      |
| Institution: * Dominican University New York | SELECT: DOMINICAN UNIVERSITY      |
| Site: *                                      |                                   |
| Dominican University New York - Site         | PASSWORD: dominican TYPE 6 DIGIT  |
| Site Password: *                             | Use lowercase letters, NUMBER:    |
|                                              | UNSURE,                           |
| Your Information                             | More Information <u>CALL YOUR</u> |
| First Name: *                                | Student ID: *                     |
|                                              | 845 848 7901                      |
| Middle Initial                               | Retype Student ID: *              |
|                                              | USE A PERSO                       |
| Last Name: *                                 | Email Address: * EMAIL YOU V      |
|                                              | ALWAYS HA                         |
| Address1:                                    | Retype Email Address: * ACCESS T  |

## 4. Submit your Student Registration.

| Cell Phone #:                             |            |
|-------------------------------------------|------------|
| 123-456-7890                              |            |
| Date of Birth: *<br>January v 1 v 2006 v  |            |
| Gender: *                                 |            |
| Female ~                                  |            |
| How do you describe yourself?: *          |            |
| Other Hispanic, Latino, or Latin American | CLICK HERE |
| Submit                                    |            |

## 5. Click "OK" to finish the registration process.

If you click OK, your account will be created and your login information will be emailed to the 💥 address provided. Are you sure you want to finish the registration process?

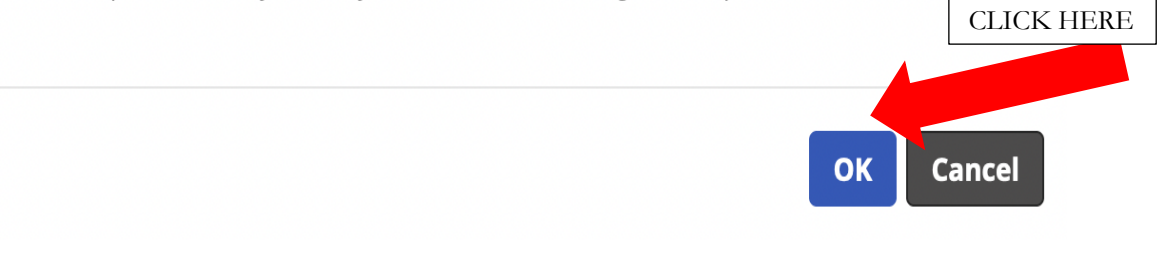

6. Read and accept the College Success Terms of Service.

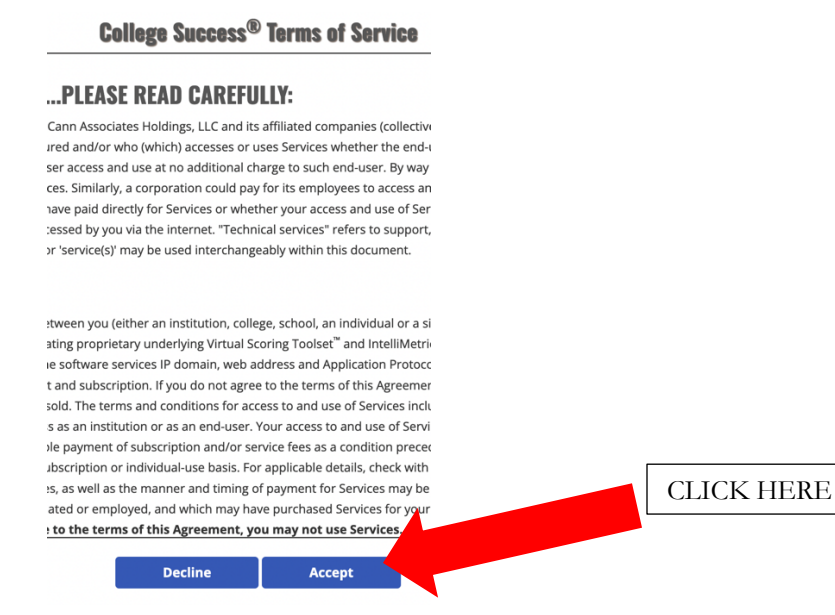

7. After accepting the Terms of Service, the Student Dashboard will open. At the bottom of the Student Dashboard, submit an access key to activate your Placement Assessment.

|                                                                                                    | THIS IS THE STUDENT DASHBOARD.                                                                                              |
|----------------------------------------------------------------------------------------------------|----------------------------------------------------------------------------------------------------|
| CollegeSuccess                                                                                                    |                                                                                                    |
| My Account Dashboard                                                                                                    |                                                                                                    |
| Victoria to your Callege Interest Disablested: Access to your Callege Interest Disablested. If you do not not not not not not not not not no | which by your endroge. College Success does not manage for<br>d test. If your more is not absom on the Soure Report, your a |
| Test Type Test Name                                                                                                    | Status #                                                                                                    |
| Not seeing a test in the list? Mease enter the access key to activate it; 0                                                                  | ENTER ACCESS KEY HERE.                                                                                                    |
|                                                                                                    | ACCESS KEYS REQUIRE CAPITAL LETTERS.                                                                                        |
| Not seeing a test in th                                                                                                    | list2 bit ccess key to activate it: @                                                                                       |
| МАТН                                                                                                    | Submit                                                                                                    |
|                                                                                                    |                                                                                                    |

- Access key: <mark>MATH</mark>
- 8. Click on the placement assessment to begin. Students are given two hours to complete the placement.

| Test Type                        | Test Name                                     | Status 🤋 |
|----------------------------------|-----------------------------------------------|----------|
| Placement                        | Dominican Math Assessment                     | •        |
|                                  |                                               |          |
|                                  |                                               |          |
|                                  |                                               |          |
|                                  |                                               |          |
|                                  |                                               |          |
|                                  |                                               |          |
|                                  |                                               |          |
| lot seeing a test in the list? I | Please enter the access key to activate it: 🚱 |          |
|                                  |                                               | honit    |

- 9. Please take the placement assessment on a computer, not a tablet or phone. The preferred browser is Mozilla Firefox.
- 10. Watch a two-minute video explaining these directions.